### กรณี ลูกค้าที่ยังไม่เคยสมัครขอใช้ Trinity member จะต้องดำเนินการก่อน เพื่อจะได้ User /Passw. ใช้สำหรับ Login เข้า TP@home

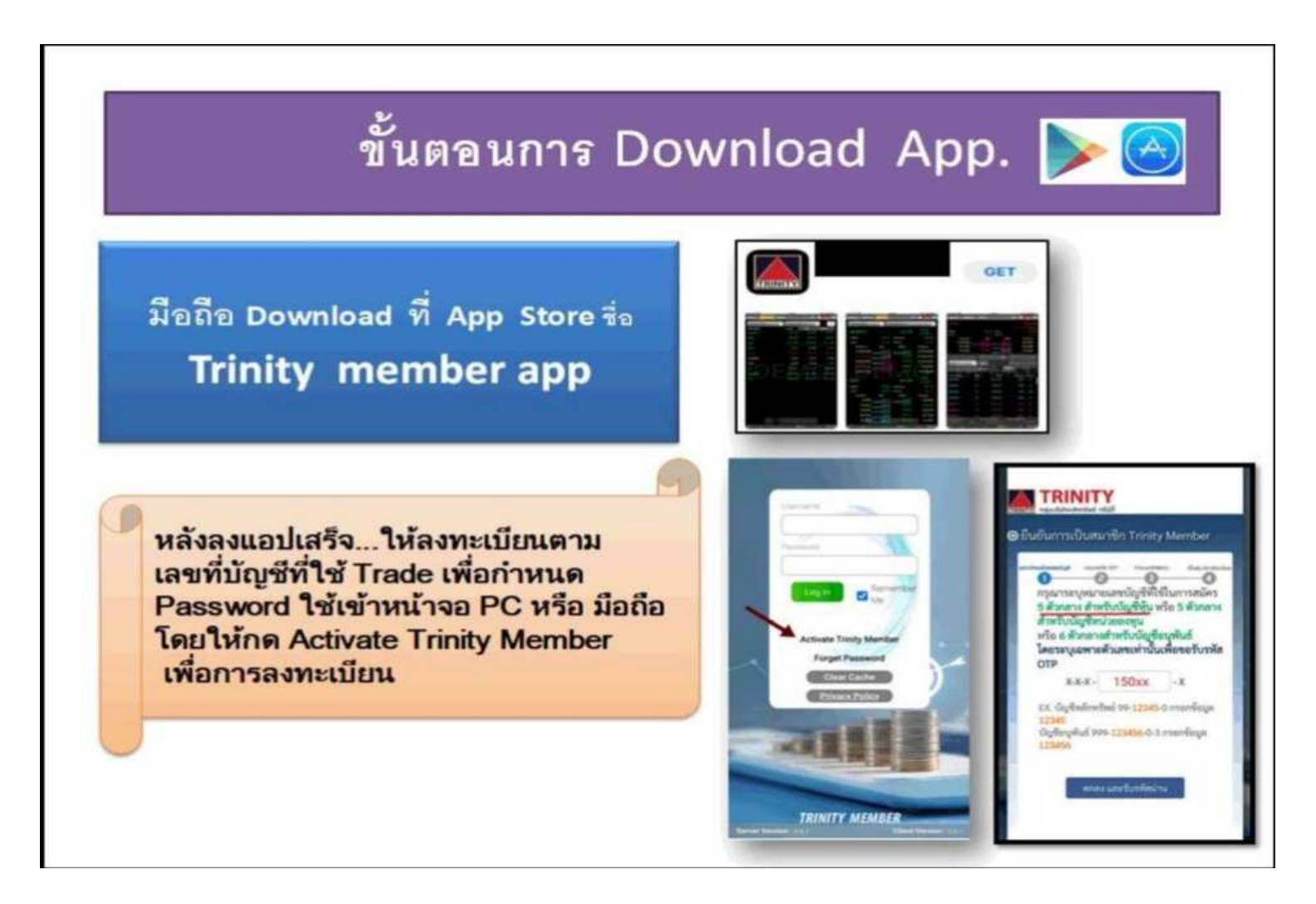

## การใส่รหัส OTP -TP@home บน PC

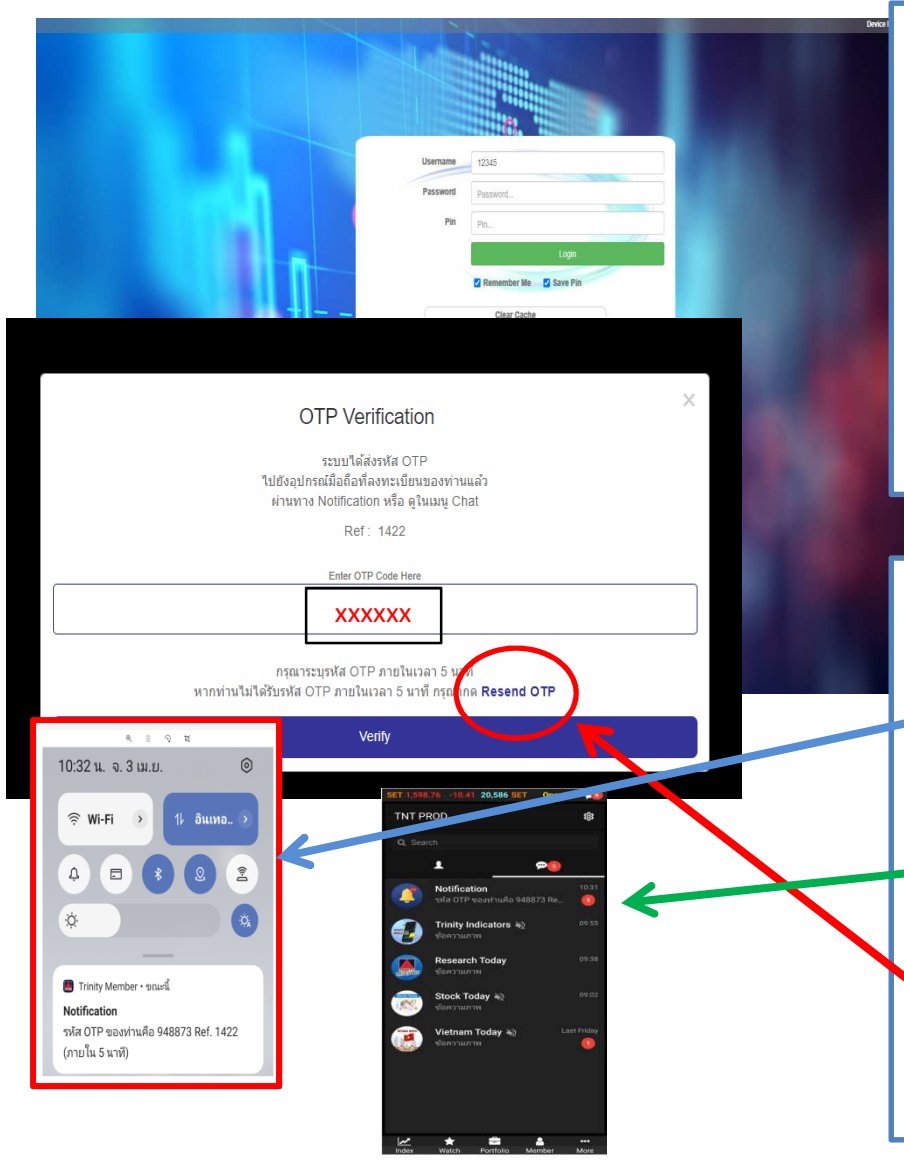

### ต้องดำเนินการเรื่องนี้ก่อน

- 1. ลูกค้าต้องลงแอป Trinity member ทางมือถือและมี การ Login เข้าใช้งานให้ได้อย่างน้อย 1 ครั้งก่อน
- 2. User name คือ ตัวเลข 5 ตัวกลางของเลขที่บัญชี
- **3.** Passw. ลูกค้าเป็นผู้กำหนดเอง....อย่างน้อย 6 หลัก
- 4. การ Login เข้า TP@home ที่เครื่อง PC. จะมี Pop up ขึ้นมาให้กรอกรัส OTP Verification

### รหัส OTP จะแสดงเลขหรือดูได้ที่จุดไหนได้บ้าง

- 1. เมื่อมีรหัส OTP-2FA แจ้งไป รหัสจะแสดงที่ด้านบนของมือถือ หรือ ให้ปัดสไลด์มือถือลงมา เพื่ออ่านเลขรัหัส ไม่ควรกด/แตะที่ กล่องรหัส เพราะจะทำให้รหัสหายไป
- 2. สามารถดูรหัสซ้ำได้ที่เมนู Chat ในแอป Trinity member ในกล่อง Notification เพิ่มเติมได้แทน
  - ขอแนะนำกรณี ดูรหัสไม่ทันหรือเผลอไปแตะจนรหัสหายไป ให้ใช้วิธีกด **Resend OTP** เพื่อรับรหัสใหม่จะสะดวกกว่า

# กรณี มือถือไม่มีการแจ้งเตือน **OTP-2FA Alert Notifications**

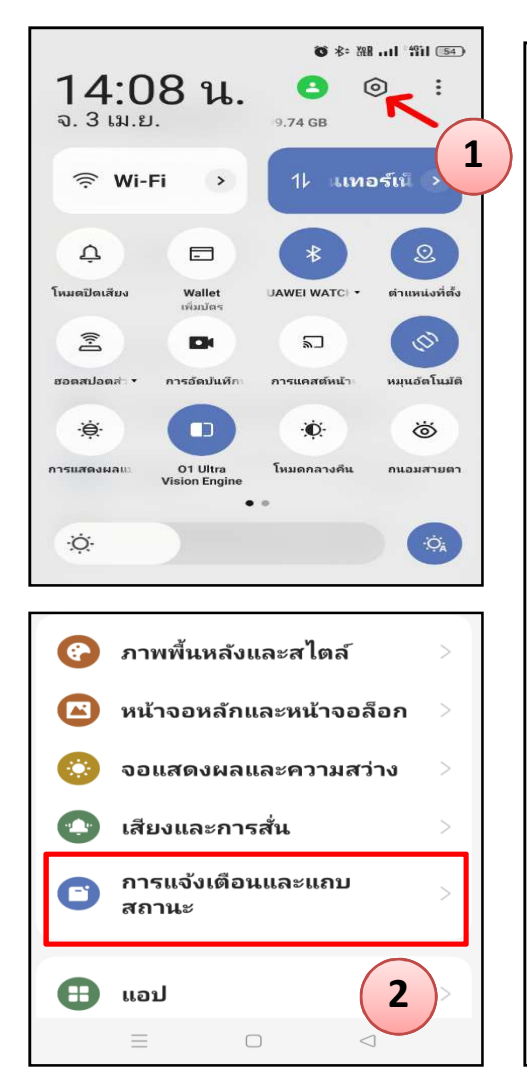

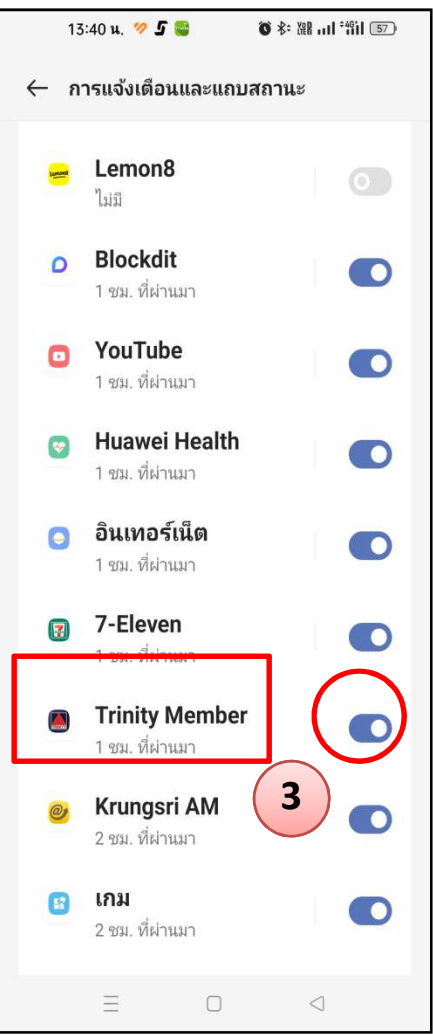

มีโอกาสเกิดได้ 2 กรณี

กรณีที่ 1 ....ที่การตั้งค่า **( Setting )** การแจ้งเตือนของมือถือถูกปิดอยู่

#### <u>วิธีแก้ไข----เปิดการแจ้งเตือน</u>

- 1. กดปุ่ม Setting บนมือถือ
- 2. กดเมนูการแจ้งเตือนและแถบสถานะ
- ไปที่แอป Trinity member เพื่อกด on หรือ กดอนุญาต

#### Android และ iOS ทำเหมือนกัน

# กรณี มือถือไม่มีการแจ้งเตือน OTP-2FA **Alert Notifications**

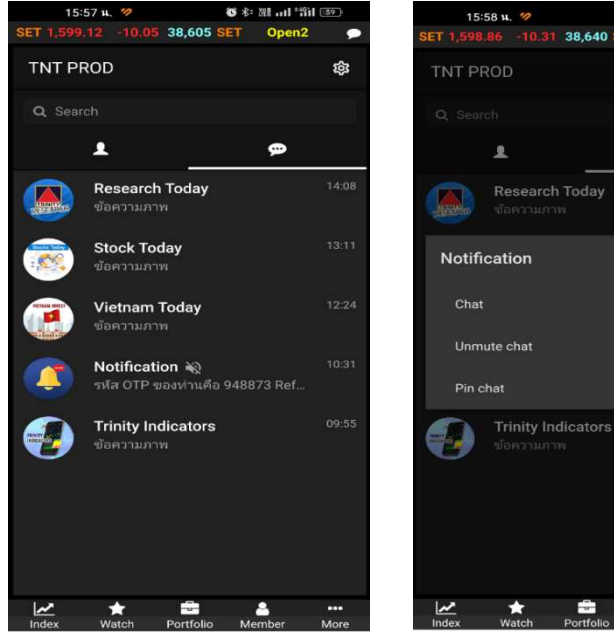

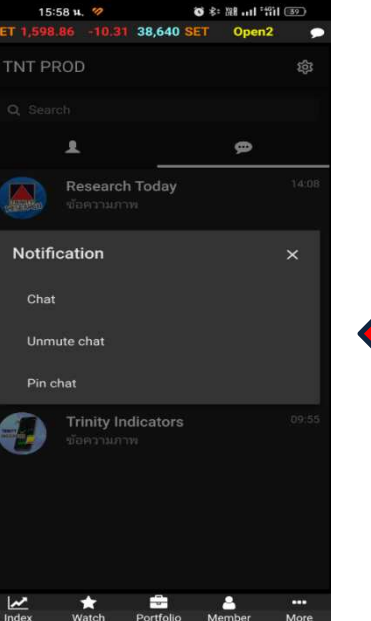

1.

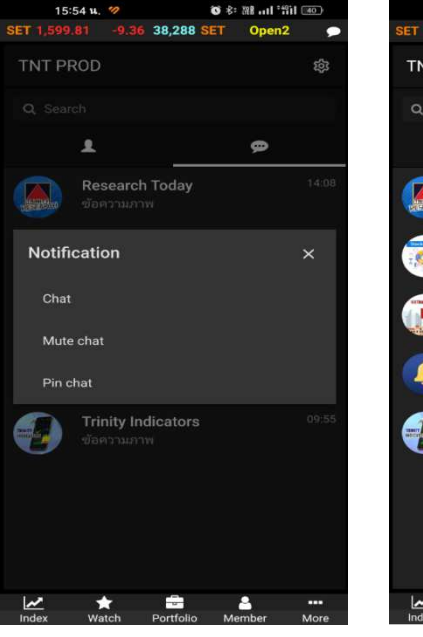

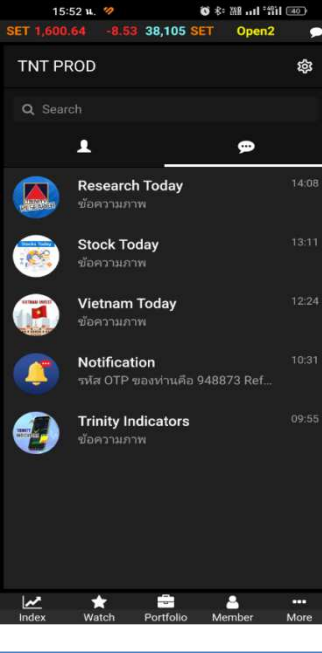

วิธีแก้ไข----เปิดการแจ้งเตือน สังเกตุจะมีสัญลักษณ์ 😻 แสดงขึ้นมาท้ายกล่องชื่อ

กรณีที่ 2 ... เกิดจากการปิดการแจ้งเตือน ที่เมนู Chat

- แตะค้างที่กล่องชื่อที่ต้องการเปิด/ปิดการแจ้งเตือนใหม่ 2. 2 วินาที จะมีเมนูย่อยแสดงขึ้นมาให้กด Unmute chat/ Mute chat ให้เลือก
- กล่องชื่อ Notifacation มีความสำคัญในการส่งรหัส OTP จึงไม่ \*\*\* ควรปิด (Mute chat)